安装说明

第一步: 收到产品(智能主机)+(面膜)。

第二步:首次使用进行对智能主机充电,充电的时候采用触点数据线;充电时亮红色指示灯,充满电亮蓝色指示灯(注意在充电过程中不能使用)。

第三步:当充满电亮蓝色指示灯之后,手机扫描下载智能医美<br/>APP"二维码APP"(微信扫一扫、QQ扫一扫、浏览器扫一扫)。

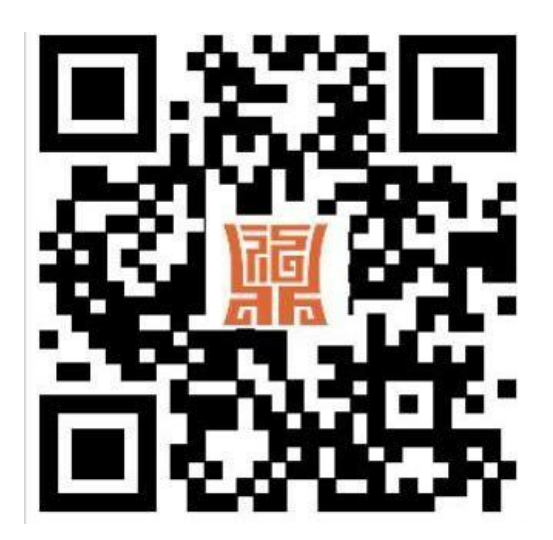

智能医美APP 下载

第四步:如果是安卓手机,点击 Android 下载; 再点击手机 右上方三个小点;弹出对话框,通过浏览器下载;点击下载并安装。

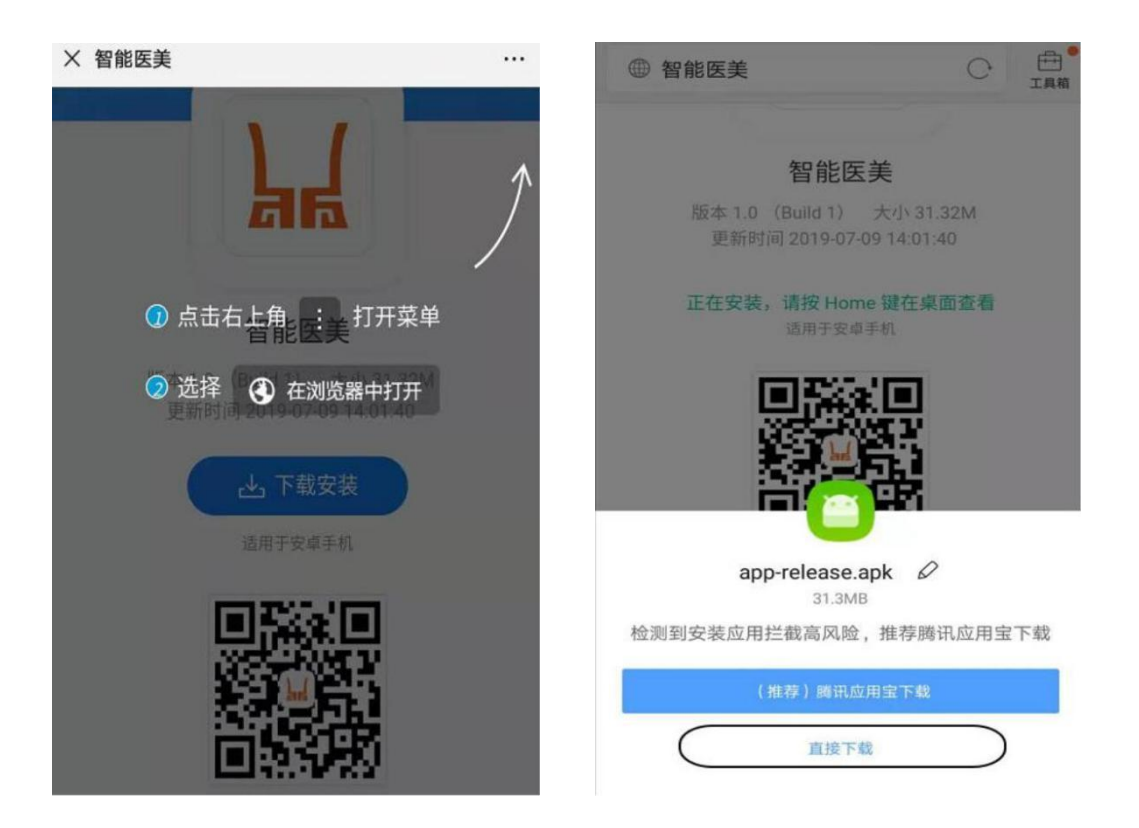

第五步: 如果是苹果手机,扫描二维码跳转到在 APP store APP 下载完成; 或者直接在APP store 搜索 "智能医美"

第六步: APP 装上之后手机屏幕显示"智能医美"。

1. 主机有电并开机(蓝色灯一闪一闪),第一次使用建议充电。

2. 手机蓝牙要打开。

3. 开启智能医美APP,

A. 点击"添加设备"如图 1;

B. 选择"添加智能面膜<是什么产品添加点击对应的名称>"如图 2;

- C. 点击搜索如图 3
- D. 点击连接如图 4.; 进入图 5, 享受 12 分钟之旅。

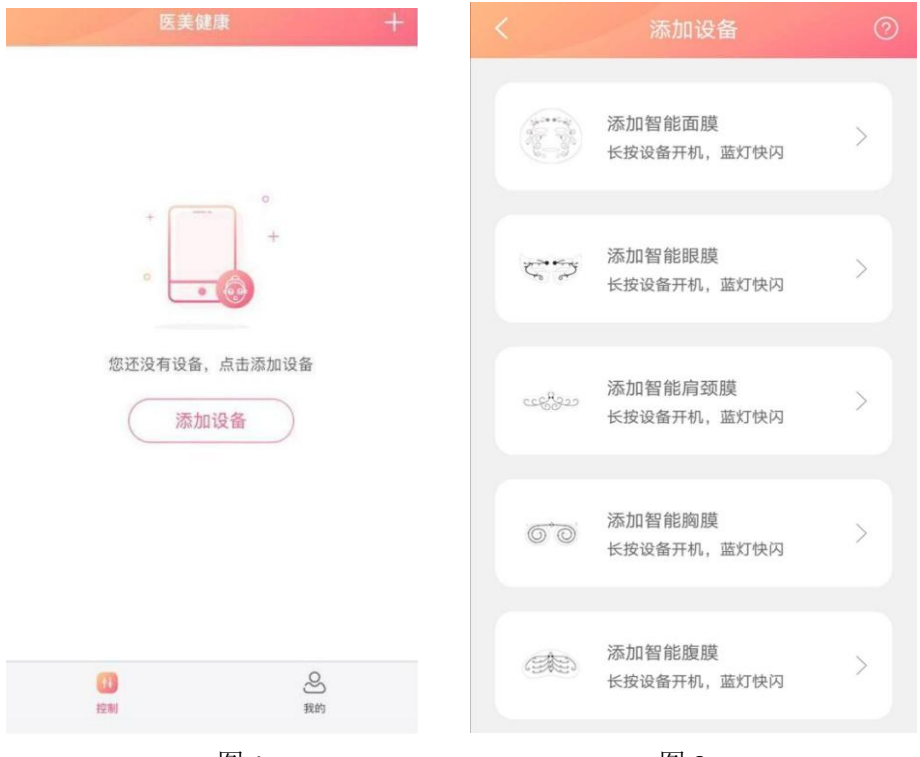

图 1

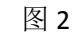

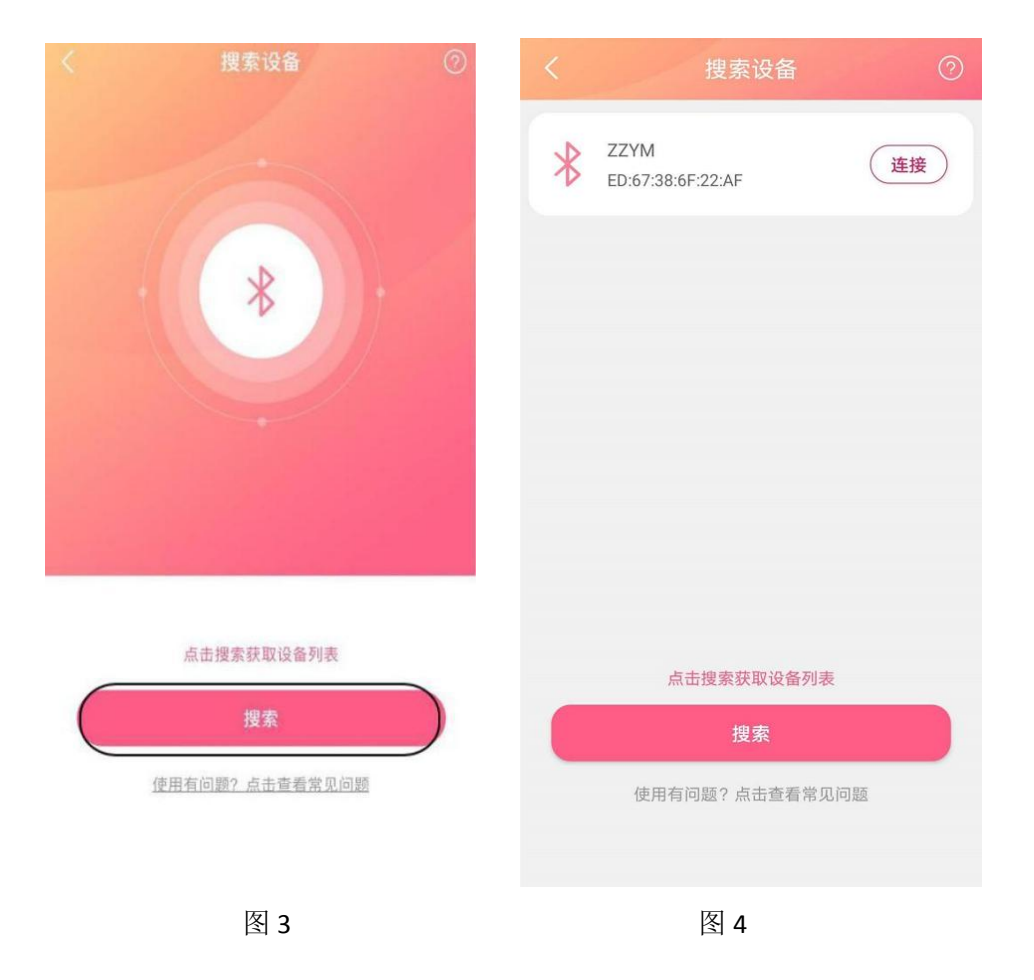

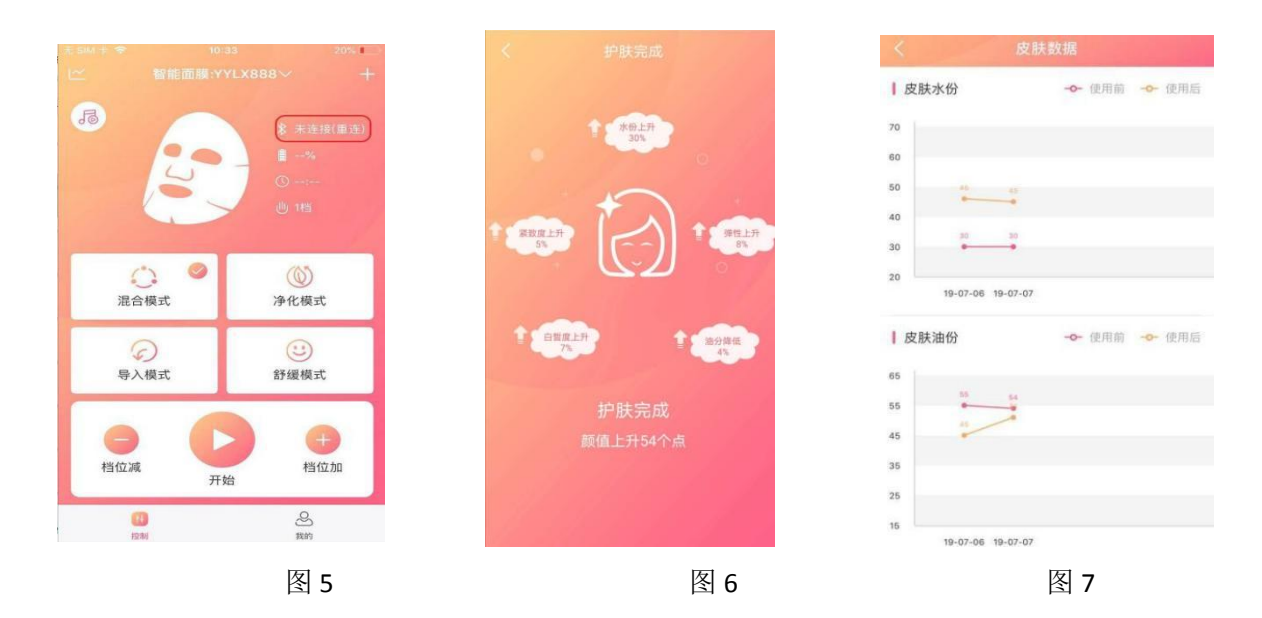

E.首次连接沿用以上方式,以后连接直接到界面点击(图 5) 搜索连接:

F. 图 6、图 7 为 12 分钟测试完毕的趋势图指标(仅供参考);

常见问题:

1、蓝牙连接不上

(1) 当手机下载APP 之后,开启APP,会弹出对话框,选择"始终允许";启动蓝牙,如果没有点击允许,选择通过手机设置打开蓝牙。

(2)第一次使用请阅读说明书,进行对主机进行充电,充电的时候红色灯亮,充满蓝色灯亮,预计充电 2 个小时;注意充电采用 5V/1.5A以下充电头。

(3) 开启主机,蓝色灯光会闪烁,开启的APP 自动连接点击 连接,连接成功APP 有显示(手机APP 上面有MAC 数字),如果连 接不成功.

① 首先检测主机是否开机(是否有蓝色灯光闪烁)

② 确认主机是否有电量

③ 手机蓝牙是否打开

④ APP 是否打开

⑤ 切换手机尝试

(4) 如有主机使用过程中,暂停到某个时间,是因为如下原因, 请按照如下方式处理:

① <sub>请关闭主机并关闭APP</sub>

⑦ 同时确认是否有两只手机同时打开了APP,建议逐一连接。启动APP,开启主机。

③ 连接好之后启动使用。

2、脉冲波

(1) 主机与 APP 连接之后,与面膜纸两个触点两两吸附;进行档位调整,享受 12 分钟智能面膜之旅。注意档位从小到大调整(1-16 档位)。

(2) 脉冲波大小依据自身感受调整档位。

3、数据显示

(1) 智能主机结合面膜一起完成美好体验。

(2) 12 分钟结束会有一份智能面膜趋势图报告。

4、主机保养

(1) 确保使用完毕进行对触点擦拭干净。

(2) 主机使用中,不能掉在地上(尤其是水泥地、瓷砖)。